## Smart Sign Message Editor 2 for Traffic Storm lysbøyler.

«SmartSign Message Editor 2» er et programmeringsverktøy for å legge inn tekster tekstskiltet, integrert I TrafficStorm lysbøyler levert av Simarud Electronic AS

Programmet har funksjon for redigering av lokal tekst-fil på PC, og opp-/nedlastingsfunksjoner til Styrepanelet.

Det benyttes en standard USB-kabel mellom PC og Styrepanel (standard USB -> Mini USB) av typen BCT 3000 eller BCT 3009.

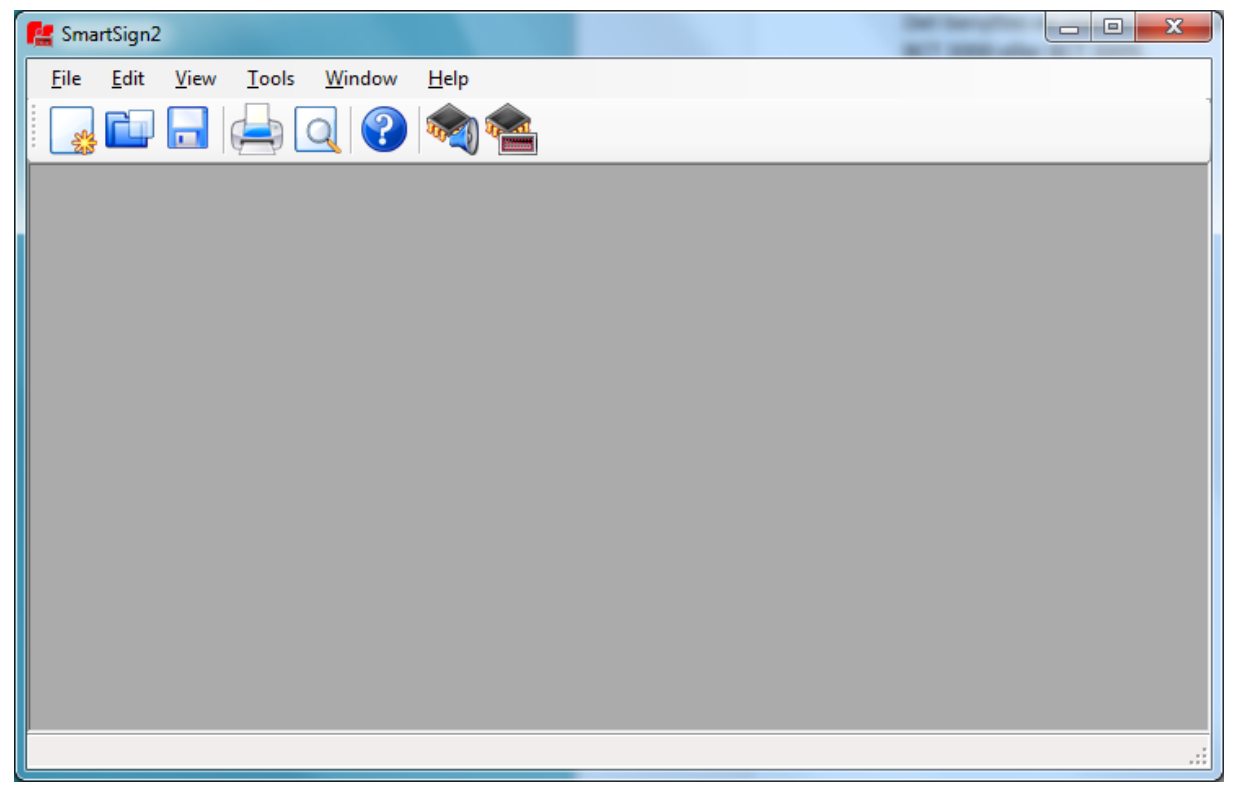

Start programmet, lag deg en ny samling med tekstbeskjeder [File-New], eller hent frem en eksisterende samling ved [File-Open] funksjonen. Filene har endelsen [\*.SS2].

| 🛃 SmartSi               | gn2            | -                               |      |   |   | -         |           |                 |          |             |   |
|-------------------------|----------------|---------------------------------|------|---|---|-----------|-----------|-----------------|----------|-------------|---|
| <u>F</u> ile <u>E</u> o | lit <u>V</u> i | ew <u>T</u> ools <u>W</u> indow | Help |   |   |           |           |                 |          |             |   |
| - 26 L                  |                | i (🚍 🔍 💞                        | 10 M |   |   |           |           |                 |          |             |   |
| C:\Temp                 | \Standa        | rd Ikke Vegvesen 2014.ss2       | 2    |   |   |           |           |                 |          |             | × |
|                         |                |                                 |      |   | 1 |           |           |                 |          |             |   |
|                         | Num            | Title                           | S/E  | 1 |   | Rear Mess | age Front | Message         |          | Clear       |   |
|                         | 0              | Bred Last Dag                   | Es   |   |   | Rear Me   | ssage     |                 |          | Preview     | 1 |
|                         | 1              | Bred Last Natt                  | Es   |   |   | Title:    | Bred Last |                 | Natt     |             |   |
|                         | 2              | Lang Last Dag                   | Es   |   |   |           |           |                 |          |             |   |
|                         | 3              | Lang Last Natt                  | Es   |   |   | Number    | 1         | Static type     | e (      | Scroll Type |   |
| ×                       | 4              | Tung Last Dag                   | Es   | Ξ |   | Bright:   | 25        | Scroll or stati | c speed: | 100         |   |
|                         | 5              | Tung Last Natt                  | Es   |   |   |           | Alien     |                 |          |             |   |
| A<br>Z V                | 6              | Arbeid pagDag                   | Sc   |   |   |           |           |                 | Αρ       | olv to all  |   |
|                         | 7              | Arbeid pagNatt                  | Sc   |   |   | 77        |           |                 | line 🗹   | es          |   |
|                         | 8              | BropasseriDag                   | Sc   |   |   |           |           |                 | -        |             |   |
|                         | 9              | BropasseriNatt                  | Sc   | - |   | Line 1    | BRED      | LAST Line       | 5        |             |   |
|                         | 10             | F0lgebil Dag                    | Es   |   |   | Line 2    |           | Line            | 6        |             |   |
|                         | 11             | FOlgebil Natt                   | Es   |   |   | Line 2    |           | line            | 7        |             |   |
|                         | 12             | FriksjonsmDag                   | Sc   |   |   | Line 3    |           |                 | ′        |             |   |
|                         | 13             | FriksjonsmNatt                  | Sc   |   |   | Line 4    |           | Line            | 8        |             |   |
|                         | 14             | Gjenstand Dag                   | Sc   |   |   |           |           | 0 11 11         |          |             |   |
|                         | 15             | Gjenstand Natt                  | Sc   |   |   |           |           | Convert text to | lines    |             |   |
| "                       | 16             | Glatt veg Dag                   | Es   |   |   |           |           |                 |          | <b>^</b>    |   |
|                         | 17             | Glatt veg Natt                  | Es   |   |   |           |           |                 |          |             |   |
| 6                       | 18             | Kolonne Dag                     | Es   |   |   |           |           |                 |          | *           |   |
|                         | 19             | Kolonne Natt                    | Es   | Ŧ |   |           |           |                 |          |             |   |
| L                       |                |                                 |      |   |   |           |           |                 |          |             |   |
|                         |                |                                 |      |   |   |           |           |                 |          |             |   |
|                         |                |                                 |      |   |   |           |           |                 |          |             |   |

# Legge til nye, eller redigere meldingstekster

Venstre kolonne viser tekstene som ligger i meldingsfilen. Her kan du sortere meldingene i den rekkefølgen du ønsker at de skal presenteres i Styrepanelet.

Høyre kolonne er redigeringsvinduet.

### REDIGERING

| 🛃 s         | SmartSig       | n2                                          |              |   |                                        |
|-------------|----------------|---------------------------------------------|--------------|---|----------------------------------------|
| <u>F</u> il | le <u>E</u> di | t <u>V</u> iew <u>T</u> ools <u>W</u> indow | <u>H</u> elp |   |                                        |
|             | <u>_</u>       | 🛛 🗖 📥 🔍 😨                                   |              |   |                                        |
|             |                |                                             |              |   |                                        |
| emp         | \Standa        | rd_Ikke_Vegvesen_2014.ss2                   |              |   |                                        |
|             | Num            | Title                                       | S/E          | • | Rear Message Front Message Clear       |
| P           | 0              | Bred Last Dag                               | Es           |   | Rear Message Preview                   |
|             | 1              | Bred Last Natt                              | Es           |   | Title: Bred Last Natt                  |
| Ľ           | 2              | Lang Last Dag                               | Es           |   |                                        |
| Ь           | 3              | Lang Last Natt                              | Es           |   | Number 1  Static type  Scroll Type     |
| ×           | 4              | Tung Last Dag                               | Es E         |   | Bright: 25 Scroll or static speed: 100 |
|             | 5              | Tung Last Natt                              | Es           |   |                                        |
| €↓          | 6              | Arbeid pagDag                               | Sc           |   |                                        |
| Ë           | 7              | Arbeid pagNatt                              | Sc           |   |                                        |
| h           | 8              | BropasseriDag                               | Sc           |   |                                        |
| E           | 9              | BropasseriNatt                              | Sc           | - | Line 1 BRED LAST Line 5                |
|             | 10             | F0lgebil Dag                                | Es           |   | Line 2 Line 6                          |
|             | 11             | F0lgebil Natt                               | Es           |   |                                        |
| P           | 12             | FriksjonsmDag                               | Sc           |   | Line 3                                 |
|             | 13             | FriksjonsmNatt                              | Sc           |   | Line 4 Line 8                          |
|             | 14             | Gjenstand Dag                               | Sc           |   |                                        |
|             | 15             | Gjenstand Natt                              | Sc           |   | Convert text to lines                  |
| 2           | 16             | Glatt veg Dag                               | Es           |   | A                                      |
|             | 17             | Glatt veg Natt                              | Es           |   |                                        |
| C           | 18             | Kolonne Dag                                 | Es           |   | <b>v</b>                               |
|             | 19             | Kolonne Natt                                | Es -         | - |                                        |
|             |                |                                             |              |   |                                        |
| 4           |                |                                             |              |   | III                                    |
| -           |                |                                             |              |   |                                        |
|             |                |                                             |              |   |                                        |

Dobbeltklikk på teksten du ønsker å benytte som mal, eller redigere, slik at denne kommer opp i høyre vindu.

Her kan du endre

- «Title». 2 felt som presenteres som navnet på teksten i styrepanelet.
- «Static» / «Scroll». Om teksten skal være vinduer som skifter, eller tekst som ruller fra høyre mot venstre.
- «Number» presenterer hvilken tekst du redigerer, alternativt hvem du ønsker å overskrive. Skal du legge til denne som en ny tekst i listen, må dette feltet være blankt.
- «Scroll speed» er hastigheten på rullende tekst, og intervall for skifte av statisk tekst. 20-50 er anbefalte verdier for dette feltet
- «Brigt» er et parameter for hvor kraftig teksten skal lyse. Valg fra 0-255, hvor 255 er maks lysstyrke. 20-30 er anbefalt verdi for «natt-modus»
- I «Line 1-8» legger du inn teksten som skal vises. 10 tegn pr linje. «Null» gir bokstaven Ø. De norske bokstavene Æ og Å er dessverre ikke mulig.
  - Ved «Scrolll» vil linjene presenteres som en sammenhengende linje.
  - Ved «Static» vil linjene presenteres enkeltvis.
- For å få til en pause mellom hver gang teksten skifter, legg inn ett blankt tegn i linjen (mellomrom/space, eller Alt+255)

Husk at det alltid er baksiden av skiltet du redigerer. Ved å velge arkfanen «Front Message», vil du kunne kopiere verdiene fra baksiden [Copy from Rear], eller du kan lage en egen tekst som skal vises på fremsiden av skiltet.

| Det er o | gså mulig å velge   | e speilvendt tekst | t på fremside | en av skiltet, | slik at det bli | r lesbart i |
|----------|---------------------|--------------------|---------------|----------------|-----------------|-------------|
| sladresp | eilet til bilen for | an.                |               |                |                 |             |

| ×                                       |
|-----------------------------------------|
| Rear Message Front Message Clear        |
| Front Message Copy from rear            |
| Title: Bred Last Dag                    |
| Mirror mode   Static type  Scroll type  |
| Bright: 255 Scroll or static speed: 100 |
| Align                                   |
| Line 1 BRED LAST Line 5                 |
| Line 2 Line 6                           |
| Line 3 Line 7                           |
| Line 4 Line 8                           |
| Convert text to lines ^                 |
| *                                       |
| -                                       |
| ,                                       |

En forhåndsvisning av teksten vil vises dersom du huker av for «Preview» øverst til høyre på «Front Message»

| ile 🖇      | dit <u>)</u> | (iew Iools      | Window      | Help      | 2   |   |     |           |                 |                 |       |             |    |
|------------|--------------|-----------------|-------------|-----------|-----|---|-----|-----------|-----------------|-----------------|-------|-------------|----|
| Temp       | \Standa      | rdtekster_Traff | cstorm_080- | 42014.ss2 |     |   |     |           |                 |                 |       |             | -> |
|            | Num          | Title           |             |           | S/E | ^ |     | Rear Mess | age Front Messa | ge              |       | Clear       |    |
|            | 0            | Bred Last       | Dag         |           | Es  | 1 |     | - Rear Me | ssage           |                 |       | Preview V   | Л  |
|            | 1            | Bred Last       | Natt        |           | Es  |   |     | Talay     | Advaid area     |                 | Matt  |             |    |
|            | 2            | Lang Last       | Dag         |           | Es  |   |     | nuo.      | Aboid pag       |                 | INGL  |             |    |
| _          | 3            | Lang Last       | Natt        |           | Es  |   |     | Number    | 9 🔘 :           | Static type     | ۲     | Scroll Type |    |
| ×          | 4            | Tung Last       | Dag         |           | Es  | н |     | Bright:   | 25 See          | ll or etatic e  | heed  | 5           |    |
|            | 5            | Tung Last       | Natt        |           | Es  |   |     | ungra.    | 25 500          | a or static s   | pece. | 5           |    |
|            | 6            | St.Vegv         | Dag         |           | Sc  |   |     |           | Align           |                 |       | 1 I         |    |
| <b>L</b> • | 7            | St.Vegv         | Natt        |           | Sc  |   |     | Ω         | -               |                 | Ines  | to all      |    |
|            | 8            | Arbeid pa       | gDag        |           | Sc  |   |     |           |                 |                 |       |             |    |
|            | 9            | Arbeid pa       | gNatt       |           | Sc  |   |     | Line 1    | ARBEID PA       | G Line 5        |       |             |    |
| _          | 10           | Bropasser       | iDag        |           | Sc  |   |     | Line 2    | D.R.            | Line 6          |       |             |    |
|            | 11           | Bropasser       | iNatt       |           | Sc  |   |     | CHO L     |                 |                 |       |             |    |
|            | 12           | FOlgebil        | Dag         |           | Es  |   |     | Line 3    |                 | Line /          |       |             |    |
|            | 13           | FOlgebil        | Natt        |           | Es  |   |     | Line 4    |                 | Line 8          |       |             |    |
|            | 14           | Friksjons       | mDag        |           | Sc  |   |     |           |                 |                 |       |             |    |
| _          | 15           | Friksjons       | mNatt       |           | Sc  |   |     |           | ^ Conve         | rt text to line | ss ^  |             |    |
| 5          | 16           | Gjenstand       | Dag         |           | Sc  |   |     |           |                 |                 |       | ~           |    |
|            | 17           | Gjenstand       | Natt        |           | Sc  |   |     |           |                 |                 |       |             |    |
|            | 18           | Glatt veg       | Dag         |           | Es  |   |     |           |                 |                 |       | -           |    |
|            | 19           | Glatt veg       | Natt        |           | Es  | - |     |           |                 |                 |       |             |    |
|            |              | •••             |             |           |     |   | ••• |           | •••             |                 |       |             |    |
|            |              |                 |             |           |     |   | ••• |           |                 |                 |       |             |    |

Avslutt redigeringen ved å benytte de 3 pilene mellom høyre og venstre kolonne.

- 1. Lagrer som en ny tekst på bunnen av listen (tekstens «Number» må være blank).
- 2. Overskriver/lagrer teksten du har valgt
- 3. Henter tekst fra venstre kolonne til redigeringsvinduet (samme som å dobbeltklikke på teksten)

Ved endt redigering husk å lagre tekstsamlingen din som en lokal fil på PC'n.

[FILE-SAVE] eller [FILE-SAVE AS]

# Opplasting av tekst til Styrepanel

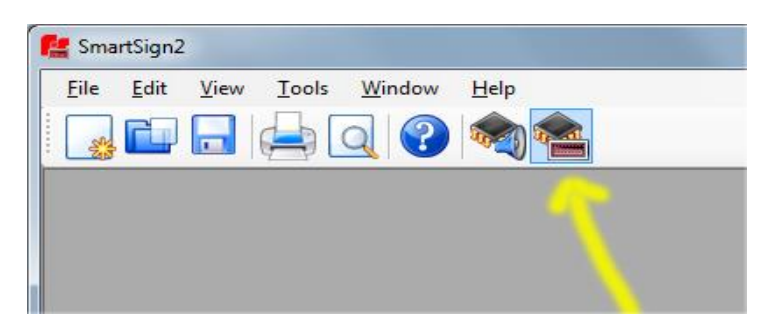

Høyre knapp starter kommunikasjonsgrensesnittet med styrepanelet også omtalt som «Message Loader».

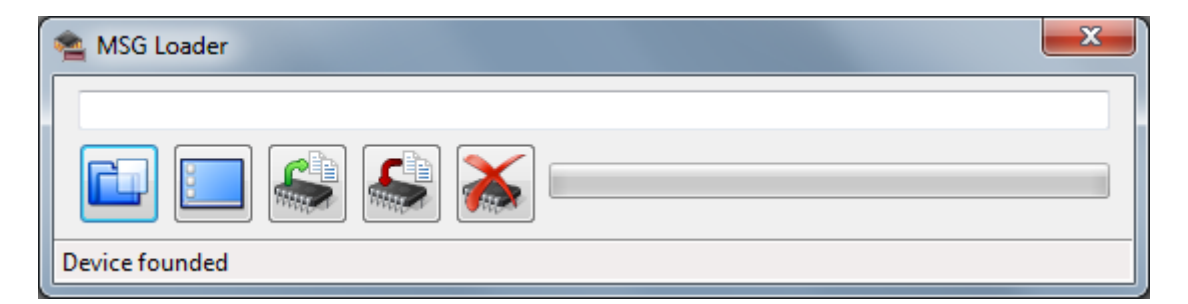

«Device Founded» indikerer at styrepanel er tilkoblet med USB-kabel til PC, og at kommunikasjonen er opprettet. Hvis det ikke er kontakt med panelet, sjekk kabelforbindelse, alternativt kontroller «driver» installasjonen bakerst i denne veiledning.

For å laste opp tekstsamlingen din til styrepanelet, hent frem filen du tidligere lagret på PC'n med venstre knapp.

Trykk deretter på «knapp 4» - Load message to ControllHead.

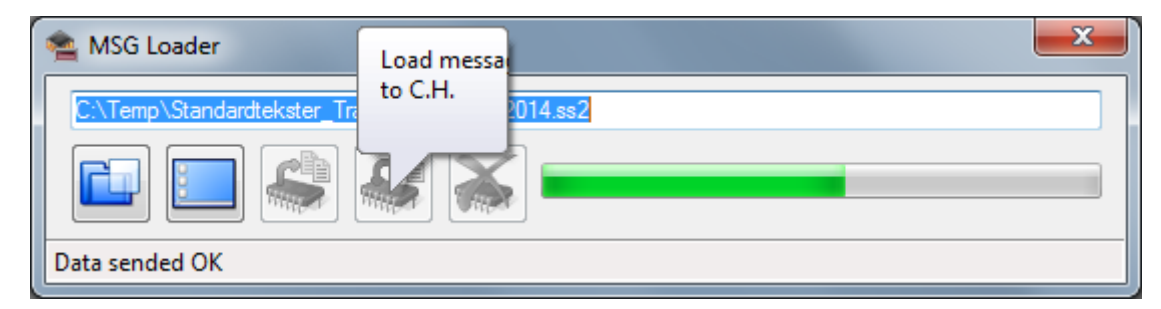

Opplastingen tar noen sekunder, og vises i form av en grønn «status bar»

Dersom du ønsker redigere innhold som allerede finnes i styrepanelet, kan du lese ut meldingsfilen med knapp 3 – Read Message from ControllHead. Nedlastede data lagres da med ønsket filnavn på lokal PC

| MSG Loader              |   |
|-------------------------|---|
| Read messages from C.H. |   |
|                         | ] |
| Device founded          |   |

Knapp 5 sletter alt innhold i styrepanelet.

| r | 🛳 MSG Loader      |
|---|-------------------|
|   | Erase C.H. memory |
|   | Device founded    |

# Installasjon av drivere for FS Vama Controllhead under Windows 7

Gå til enhetsbehandling hvor du vil se følgende.

| A Enhetsbehandling                                      | x |
|---------------------------------------------------------|---|
| <u>F</u> il Ha <u>n</u> dling <u>V</u> is <u>H</u> jelp |   |
|                                                         |   |
| A 📲 ROLFS                                               |   |
| 🕢 🕼 Andre enheter                                       |   |
|                                                         |   |
| 🔉 📲 Datamaskin                                          |   |
| 👌 🧫 Diskstasjoner                                       |   |
| DVD/CD-ROM-stasjoner                                    |   |
| Enheter for menneskelig grensesnitt                     |   |
| DE ATA/ATAPI-kontrollere                                |   |
| ▶ 📲 Lyd-, video- og spillkontrollere                    |   |
| 🔈 🖑 Mus og andre pekeenheter                            |   |
| Nettverkskort                                           |   |
| Porter (COM og LPT)                                     |   |
| Prosessorer                                             |   |
| Sikkerhetsenheter                                       |   |
| Skjermadaptere                                          |   |
| Skjermer                                                |   |
| ⊳ nt Systemenheter                                      |   |
| > - Tastaturer                                          |   |
| ⊳ · 🏺 USB-kontrollere                                   |   |
|                                                         |   |
|                                                         |   |
|                                                         |   |
|                                                         |   |

Høyreklikk på FSVAMA Controllhead og velg oppdatere driverprogramvare.

Velg søk på datamaskinen.

|                                                                                                    | X                                                                                                    |
|----------------------------------------------------------------------------------------------------|----------------------------------------------------------------------------------------------------|
| 🕞 📱 Oppdater driverprogramvare - FSVAM                                                                                                    | A Control Head                                                                                                 |
| Hvordan vil du søke etter driver                                                                                                    | programvaren?                                                                                                  |
| Søk automatisk etter oppda<br>Windows vil søke på datamaskinen<br>driverprogramvaren for enheten, m<br>i innstillingene for enhetsinstallasjon | atert driverprogramvare<br>og Internett etter den nyeste<br>ed mindre du har deaktivert denne funksjonen<br>n. |
| Sø <u>k</u> på datamaskinen etter<br>Finn og installer driverprogramvarer                                                                      | driverprogramvare<br>n manuelt.                                                                                |
|                                                                                                    | Avbryt                                                                                                    |

Driverne ligger allerede på maskinen din (bla gjennom og finn samme katalog som her)

| Oppdater driverprogramvare - FSVAMA Control Head                                                                                                    |
|----------------------------------------------------------------------------------------------------|
| Søk etter driverprogramvare på datamaskinen                                                                                                    |
| Søk etter driverprogramvare på dette stedet:                                                                                                    |
| C:\Program Files (x86)\FSVama\SmartSign2 Message editor\Driver  Bla gjennom                                                                                                    |
| ✓ Inkluder undermapper                                                                                                    |
| La meg velge fra en liste over enhetsdrivere på datamaskinen<br>Denne listen vil vise installert driverprogramvare som er kompatibel med enheten, og all<br>driverprogramvare i samme kategori som enheten. |
| <u>N</u> este Avbryt                                                                                                    |

Får du spørsmål om som under, så svar installer allikevel.

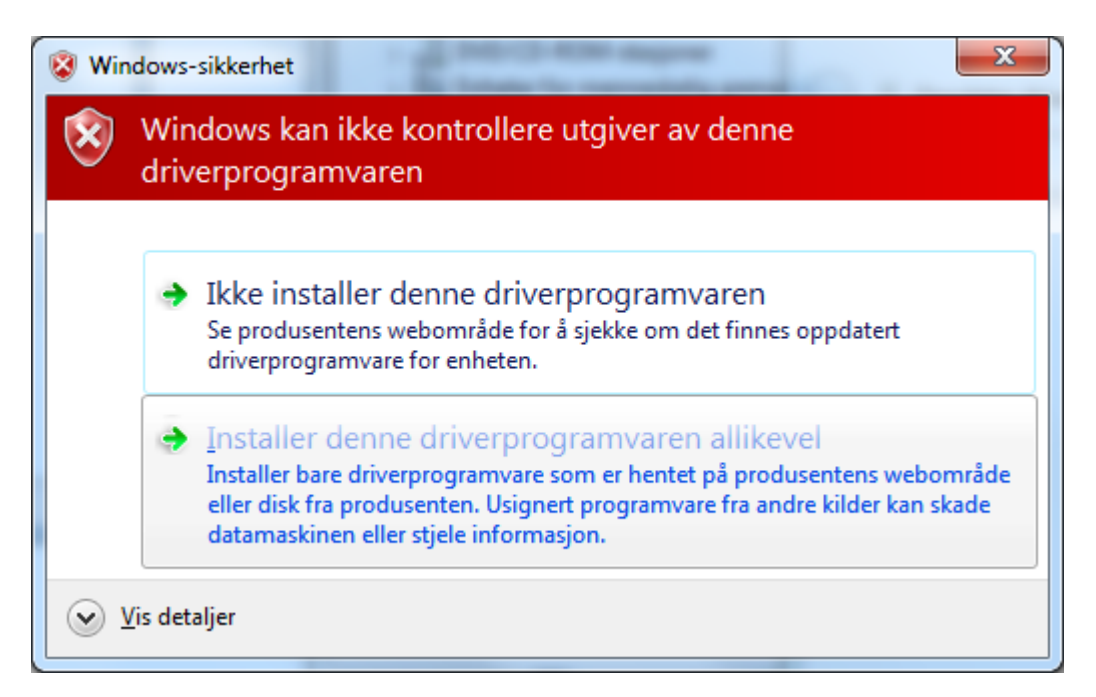

Avslutningsvis vil du se denne meldingen.

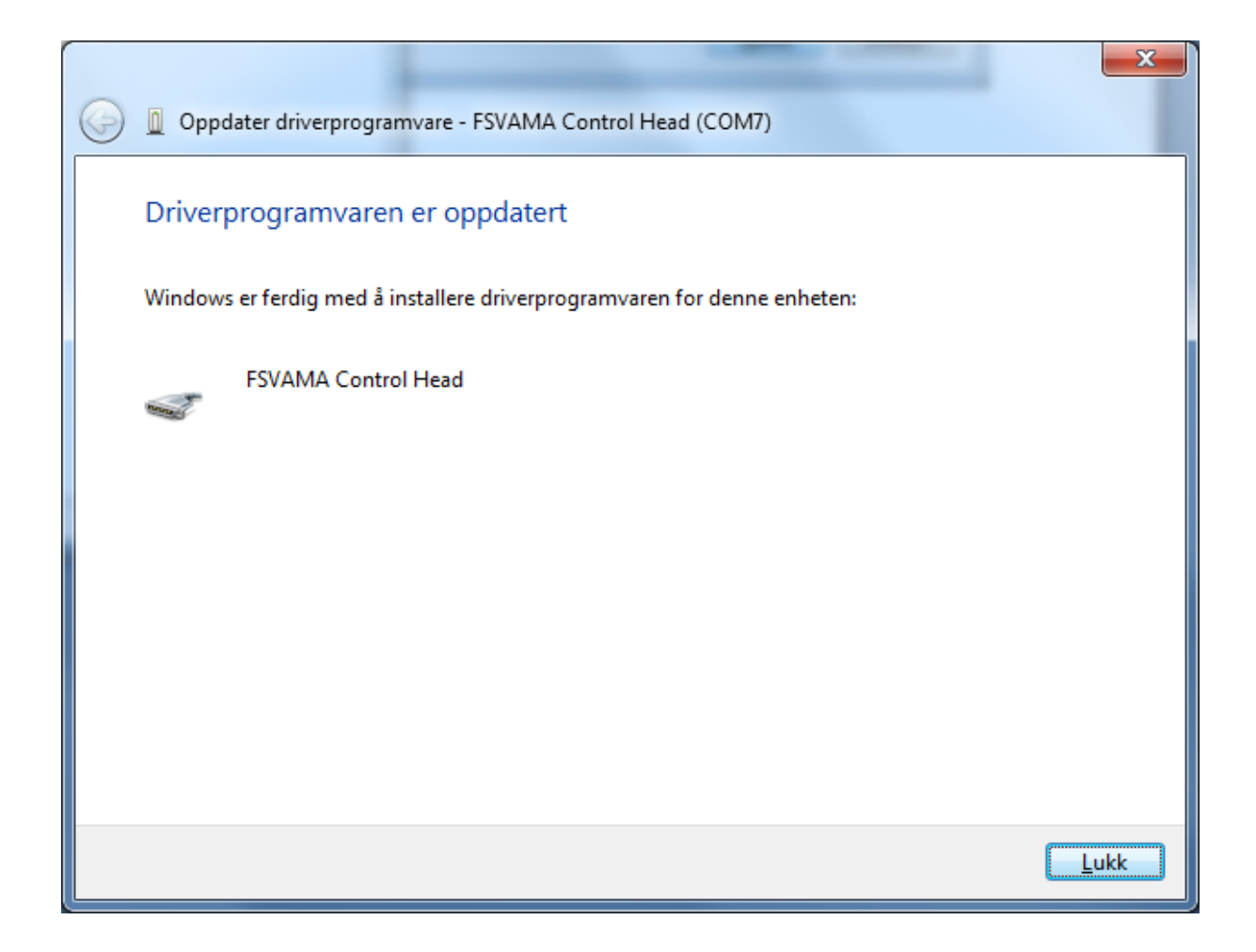

Du vil nå kunne overføre filer mellom "FS Vama Control Head" og "Smartsign2 – Message Editor" programmet.